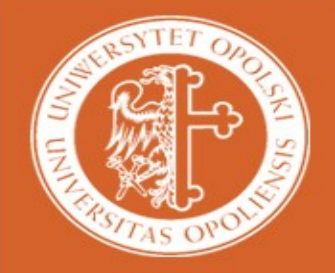

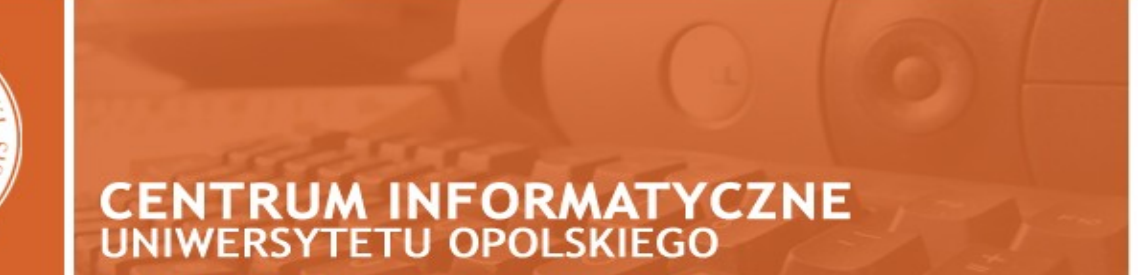

W celu przeniesienia kontaktów ze starej poczty **Horde** do nowej poczty **Roundcube** należy wykonać następujące kroki:

## Etap 1 - Eksport ksiązki adresowej do pliku

- 1. Należy zalogować się na starą pocztę, pod adresem: https://webmail.uni.opole.pl:7777
- 2. Z menu po lewej stronie, wybieramy Organizator a następnie Książka adresowa.

| 🌽 Książka adresowa :: Podstawowe szukanie - Windows Internet Explorer                         |                     | _ 8 ×                |
|-----------------------------------------------------------------------------------------------|---------------------|----------------------|
| 🚱 🕞 💌 🔣 https://webmail.uni.opole.pl/index.php?url=https%3A%2F%2Fwebmail.uni.opole.pl%2F      | 💌 🔒 🍫 🗙 Live Search | <u>ـ م</u>           |
| Bik Edycja Wildok Ulubione Narzędzia Pomog                                                    |                     |                      |
| 😪 🍻 🔣 Książka adresowa :: Podstawowe szukanie                                                 | 💁 🔹 📾 🔹 🖶 Strot     | na 👻 🎯 Narzędzia 👻 🎽 |
| My Address Books Przeglądaj (b) New Contact Szükej Import/Eksport Opoje Problem Pomoc Wyloguj |                     |                      |
| 🕫 🚯 Ostatnie logowanie: Pt, 21 XI 2008, 12:21:26 z 217.173.193.129                            |                     |                      |
| Podstawowe szukanie Zaawansowane szukanie                                                     |                     |                      |
| Croanizator Znajdź Nazwa - Fraza Szukaj                                                       |                     |                      |
| ⊕-¥ Opcje                                                                                     |                     |                      |
| 🕒 👻 Wyloguj                                                                                   |                     |                      |
|                                                                                               |                     |                      |
|                                                                                               |                     |                      |
|                                                                                               |                     |                      |
|                                                                                               |                     |                      |
|                                                                                               |                     |                      |
|                                                                                               |                     |                      |
|                                                                                               |                     |                      |
|                                                                                               |                     |                      |
|                                                                                               |                     |                      |
|                                                                                               |                     |                      |
|                                                                                               |                     |                      |
|                                                                                               |                     |                      |
|                                                                                               |                     |                      |
|                                                                                               |                     |                      |
|                                                                                               |                     |                      |
|                                                                                               |                     |                      |
|                                                                                               |                     |                      |
|                                                                                               |                     |                      |
|                                                                                               |                     |                      |
|                                                                                               | j j j j j j j j j   | , <b>≪</b> 100% •    |

3. Następnie z menu w górnej części Horde należy wybrać Import/Export

| 🌈 Książka adresowa :: Import/Eksport książki adresowej - Windows Internet Explorer                                                                                                    |                     | _ 5 ×                    |
|----------------------------------------------------------------------------------------------------|---------------------|--------------------------|
| 🚱 💽 👻 🔣 https://webmail.uni.opole.pl/index.php?url=https%3A%2F%2Fwebmail.uni.opole.pl%2F                                                                                                    | 💽 🔒 🍫 🗙 Live Search | P -                      |
| Bik Edycja Wildok Ulubione Narzędzia Pomoc                                                                                                    |                     |                          |
| 🙀 🐼 🍇 ksążka adresowa :: Import/Eksport książki adresowe)                                                                                                    | 🔂 • 🗟 • 🖶 • 🔂       | štrona 🔹 🍥 Narzędzia 👻 " |
| My Address Books Przeglądaj (b) New Contact Szukaj Import/Eksport glpcje Problem Pomoc Wyloguj                                                                                                    |                     |                          |
| Import książki adresowej, krok 1     Wybierz format pliku źródłowego:     Przesienie dodzieła warodsi →     Import książka adreso     Przesienie dodzieła warodsi →     Replace existing address book with the imported one? Warning: This deletes all entries in your current address boo     Br ✓ Opcje     Select the charset of the source file:     Wybierz plik do zaimportowania:     Przeglądej     Następne | k.                  |                          |
| Eksport kaiažki adresowoj<br>Wybier forma teksportowania:<br>Przecinek oddzela wartości<br>Przecinek oddzela wartości (Microsoft Outlook)<br>Tab oddzela wartości<br>vCard                                                                                                    |                     |                          |
| Gotowe                                                                                                    | Internet            | 🔩 100% 👻 /               |
|                                                                                                    |                     |                          |

- 4. W polu **Eksport książki adresowej** wybieramy opcję **vCard**, a następnie klikamy na przycisk **Eksport**.
- 5. Pojawi nam się okno z zapisem pliku contacts.vcf, który zapisujemy na dysk.

## Etap 2 - Import książki adresowej z pliku

- 1. Logujemy się do nowej poczty Roundcube na stronie <u>https://poczta.uni.opole.pl</u>
- 2. Po zalogowaniu należy z menu w górnej części Roundcube wybrać Książka

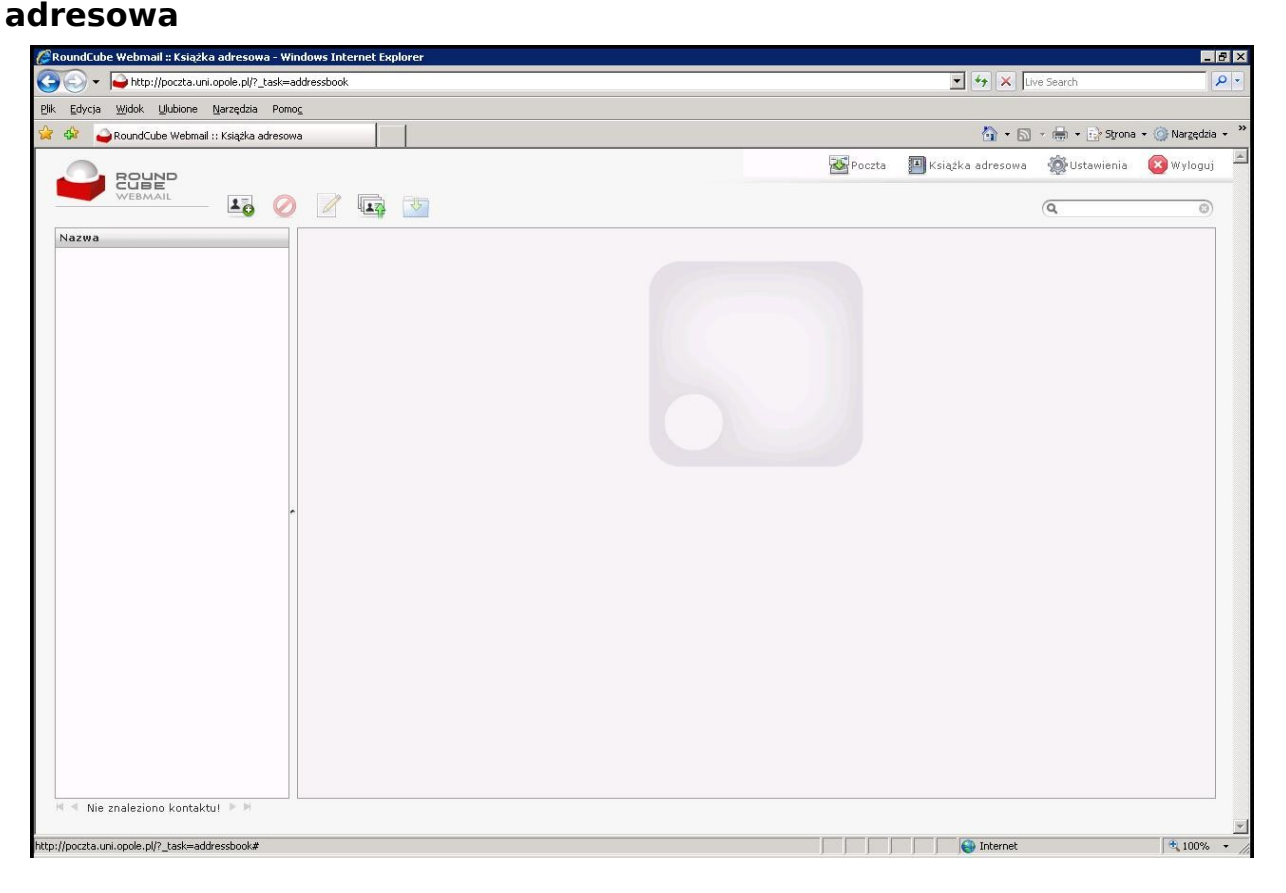

Klikamy na przycisk Import kontaktów oznaczony "zieloną strzałką w góre"
Wybieramy plik contacts.vcf, który wcześniej zapisaliśmy na dysku

| Wybieranie pliku         |                      |                   |   |     |          | ? ×            |
|--------------------------|----------------------|-------------------|---|-----|----------|----------------|
| <u>S</u> zukaj w:        | 🕒 Moje dokum         | enty              | • | O 😥 | • 🖽 🥙    |                |
|                          | contacts.vcf         |                   |   |     |          |                |
| Moje bieżące             |                      |                   |   |     |          |                |
|                          |                      |                   |   |     |          |                |
| Pulpit                   |                      |                   |   |     |          |                |
|                          |                      |                   |   |     |          |                |
|                          |                      |                   |   |     |          |                |
| dokumenty                |                      |                   |   |     |          |                |
| <b>1</b>                 |                      |                   |   |     |          |                |
| Mój komputer             |                      |                   |   |     |          |                |
| S                        |                      |                   |   |     |          |                |
| Moje miejsca<br>sieciowe | <u>N</u> azwa pliku: | contacts.vcf      |   |     |          | <u>O</u> twórz |
|                          | <u>P</u> liki typu:  | Wszystkie pliki ( | ) |     | <b>_</b> | Anuluj         |

5. Po wybraniu pliku contacts.vcf klikamy na przycisk Importuj

| 🖉 Round Cube Webmail # Import kontaktów - Windows Internet Explorer                                                                                                    |          |                     |                | _ 8 ×       |
|----------------------------------------------------------------------------------------------------|----------|---------------------|----------------|-------------|
| ③ → ● http://poczta.uni.opole.pl/?_task=addressbook&_action=import                                                                                                    |          | 💽 🏘 🗶 Live Search 🖉 |                |             |
| Plik Edycja Widok Ulubione Narzędzia Pomoc                                                                                                    |          |                     |                |             |
| 😪 🏘 🥥 RoundCube Webmail :: Import kontaktów                                                                                                    |          | 🙆 • 🖻               | 🔹 🖶 👻 🔂 Strona | ⋆           |
| COBE<br>WEBMAIL                                                                                                    | Poczta 🖌 | Książka adresowa    | Wstawienia     | 😢 Wyloguj 📕 |
| Import kontaktów       Możesz dodać kontakty z istniejącej książki adresowej.       Aktualnie możliwy jest import kontaktów w formacie <u>vCard</u> .       Import z pliku:       CNDocumenter and Settings/paszczus/M/ Prestataj |          |                     |                |             |
| ☐ Zastąp całą książkę adresową                                                                                                    |          |                     |                |             |
| Anuluj <b>Importuj</b>                                                                                                    |          |                     |                |             |
|                                                                                                    |          |                     |                |             |
|                                                                                                    |          |                     |                |             |
|                                                                                                    |          |                     |                |             |
|                                                                                                    |          |                     |                |             |
|                                                                                                    |          |                     |                |             |
|                                                                                                    |          |                     |                |             |
|                                                                                                    |          | Internet            |                | 100% -      |

6. Po pomyślnym zakończeniu importowania powinniśmy zobaczyć listę zaimportowanych kontaktów

| 🖉 Round Cube Webmail :: Import kontaktów - Windows Internet Explorer                                                                                                |        |                    |                | _ 8 ×             |
|----------------------------------------------------------------------------------------------------|--------|--------------------|----------------|-------------------|
| 🚱 🕞 💌 🎴 http://poczta.uni.opole.pl/?_task=addressbook&_action=import                                                                                                |        | 🔹 😽 🗙 Liv          | re Search      | P -               |
| Plik Edycja <u>W</u> idok Ulubione <u>N</u> arzędzia Pomo <u>c</u>                                                                                                  |        |                    |                |                   |
| 😭 🎲 🥧 RoundCube Webmail :: Import kontaktów                                                                                                    |        | 🙆 • 🖾              | 🔹 🖶 🔹 🔂 Strona | 🝷 🌍 Narzędzia 👻 🎽 |
|                                                                                                    | Poczta | 📕 Książka adresowa | 🎡 Ustawienia   | 😢 Wyloguj 🔎       |
| Import kontaktów<br>Pomyślnie dodano 5 kontaktów, pominięto 0 istniejących wpisów:<br>Jan Kowalski, Krzysztof Krawczyk, Andrzej Nowak, Tadeusz Nowak, Piotr Nowicki |        |                    |                |                   |
| Wykonane                                                                                                    |        |                    |                |                   |
|                                                                                                    |        |                    |                |                   |
| Gotowe                                                                                                    |        | internet           |                | ♥<br>100% ▼ ///   |

7. Po zakończeniu procesu importowania klikamy na przycisk Wykonane.

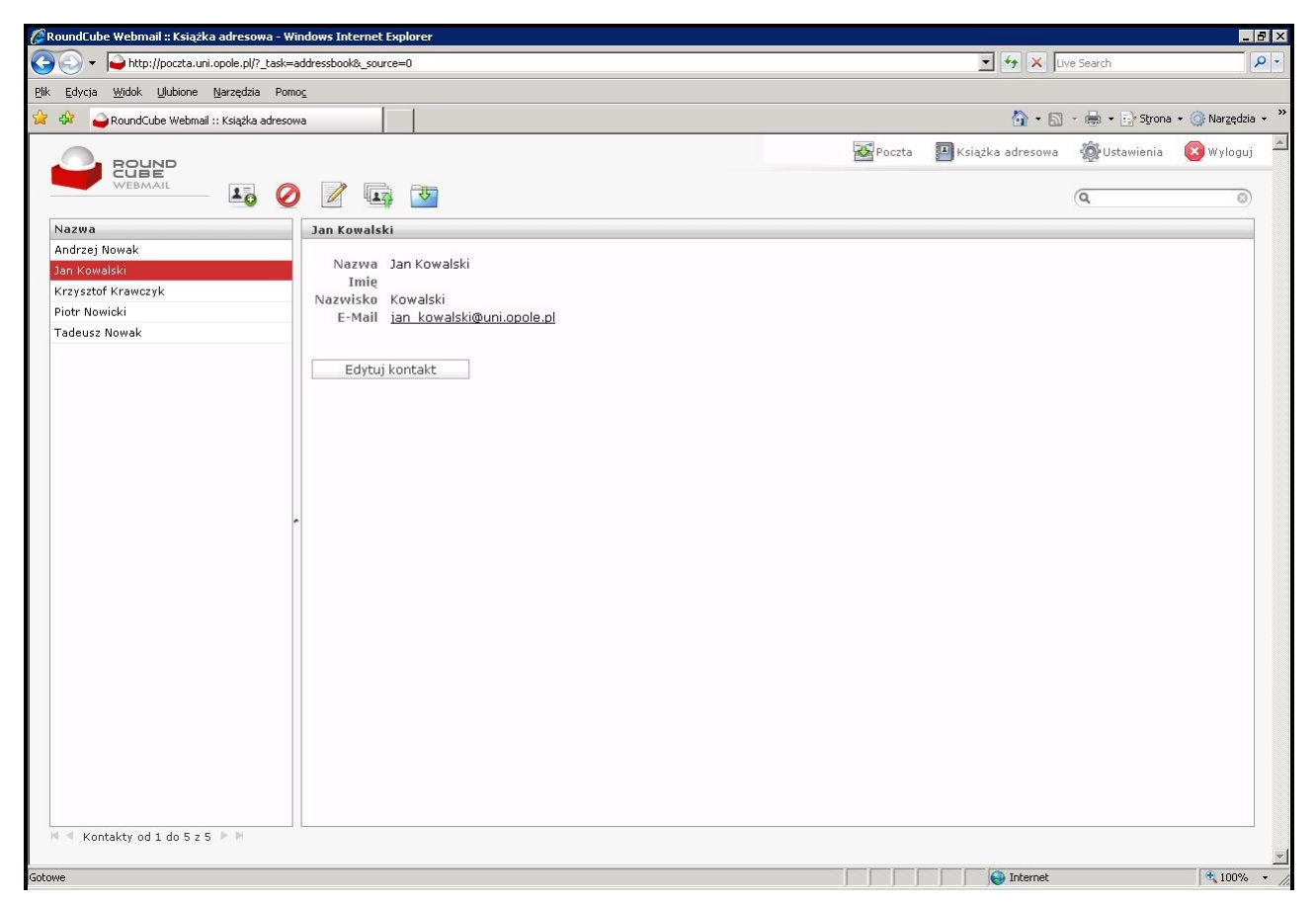

Życzymy miłego korzystania z nowej poczty.

W razie problemów prosimy o kontakt z administratorem poczty.

## !!! UWAGA !!!

Stara poczta (Horde), dostępna pod adresem: https://webmail.uni.opole.pl:7777 z dniem 02.01.2009 zostanie WYŁĄCZONA!